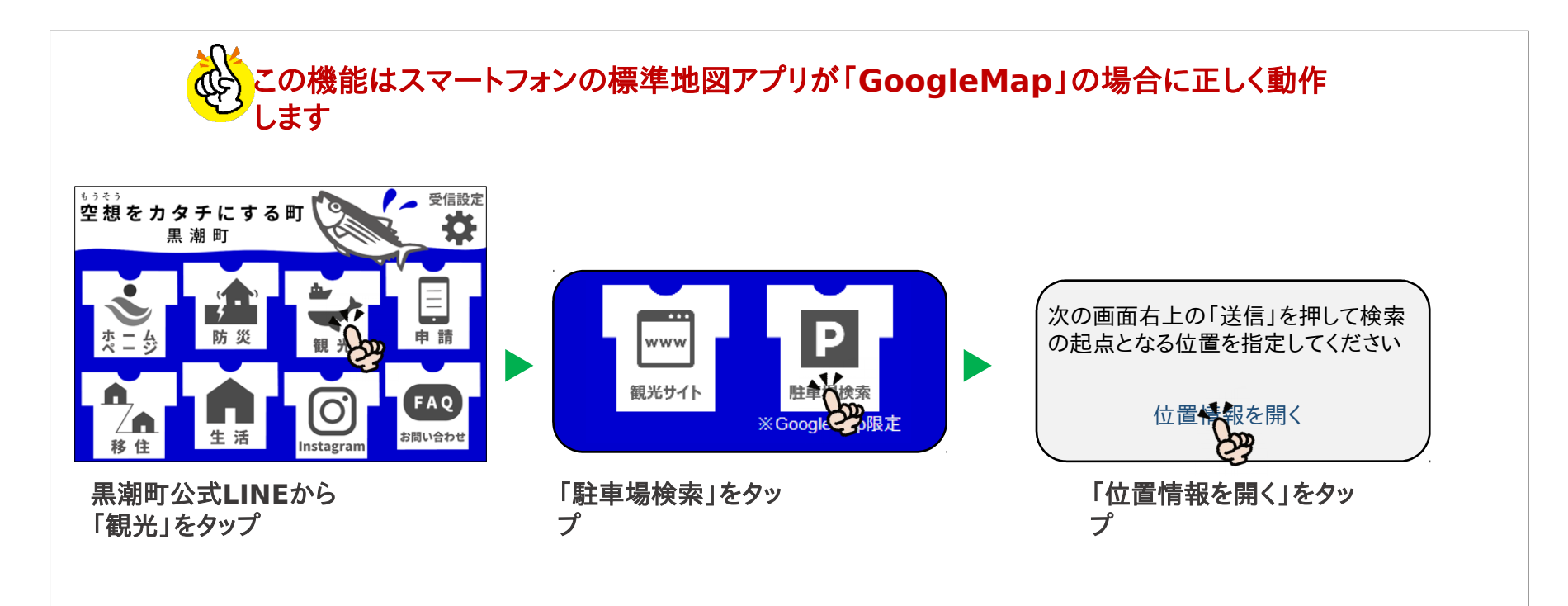

2

## 現在位置を指定して周辺の駐車場を検索する

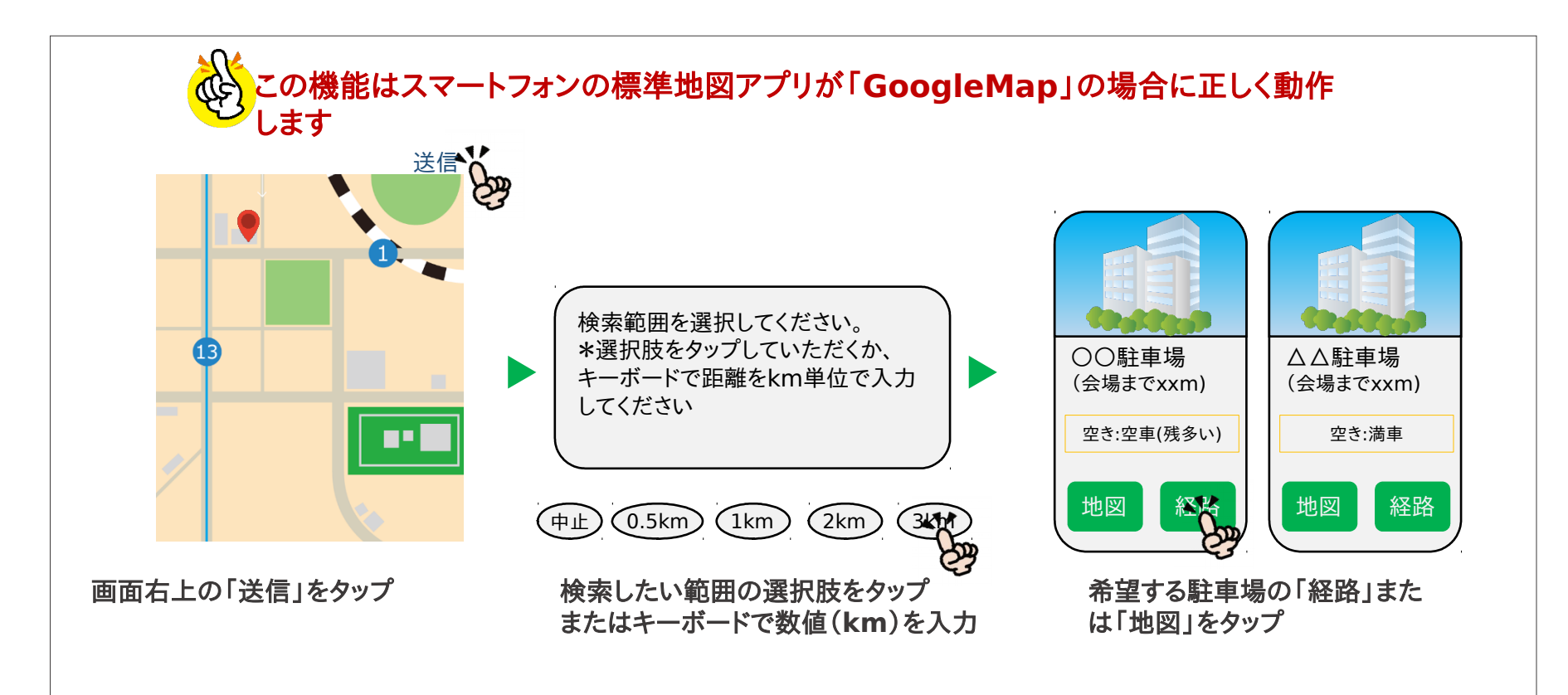

3